## Huskeseddel B05

| Side 880E ● Bygningsfortegnelse ● Opret ejer på et B-nr.       |                                                                                                    |                                        |
|----------------------------------------------------------------|----------------------------------------------------------------------------------------------------|----------------------------------------|
| Naviger frem til<br>side 880                                   | ALT + Q →880. Og søg det ønskede<br>B-nr. frem.                                                                                                    |                                        |
| Opret (ny) ejer tilet<br>B-nummer                              | Tilknyt ejer kan ske på 2 måder i<br>blokken Bygningsdele.<br>Enten via linket under Litra: <intet>.<br/>Eller<br/>Via linket: Opret ny ejer .<br/>Linket Opret nye jer er først aktiv<br/>ved genfremsøgning af B-nummeret.</intet> | Litra: <u>(intet)</u><br>Opret ny ejer |
| Opret ny ejer via<br>linket under Litra:<br><intet>. :</intet> | Når der er klikket på linket Litra:<br><intet>åbnes en inddateringsside<br/>880B.<br/>Klik derefter på knappen Opret ejer.</intet>                                                                                                   | <u>O</u> pret ejer                     |
|                                                                | Når der er klikket på knappen åbnes<br>en inddateringsside 880E.<br>Feltet: Ejer er tvungen.<br>Og der skal kun indtastes enten CPR<br>nr. eller GER-nr.                                                                             | Ejer *<br>Ejer *<br>Ger nr. Cpr-nr.    |
| Gem                                                            | Ejer data skal gemmes via OK eller<br>Anvend                                                                                                    | Anvend                                 |
| Opret ny ejer via<br>linket:<br>Opret ny ejer                  | Når der er klikket på linket åbnes en<br>inddateringsside 880E.<br>Feltet: Ejer er tvungen.<br>Og der skal kun indtastes enten CPR<br>nr. eller GER-nr.                                                                              | Ejer<br>Ejer *<br>Ger nr. Cpr-nr.      |
| Gem                                                            | Ejer data skal gemmes via OK eller<br>Anvend                                                                                                    | Anvend                                 |
| Version 2.0                                                    | Dato: 23.9.2014/MBL                                                                                                    | KIMIK iT                               |